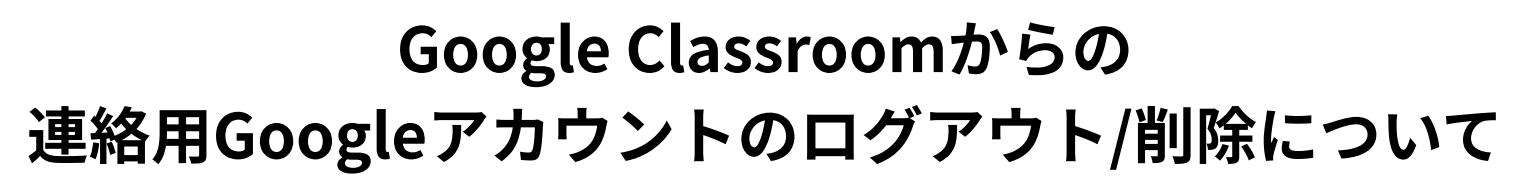

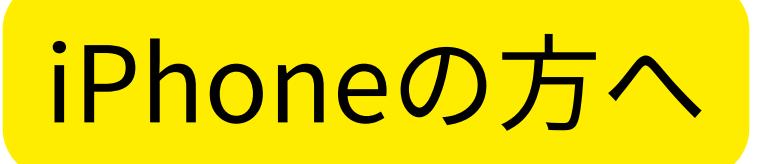

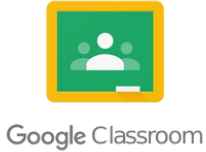

① iPhone または iPad で Google Classroom アプリ Classroom app を開きます。

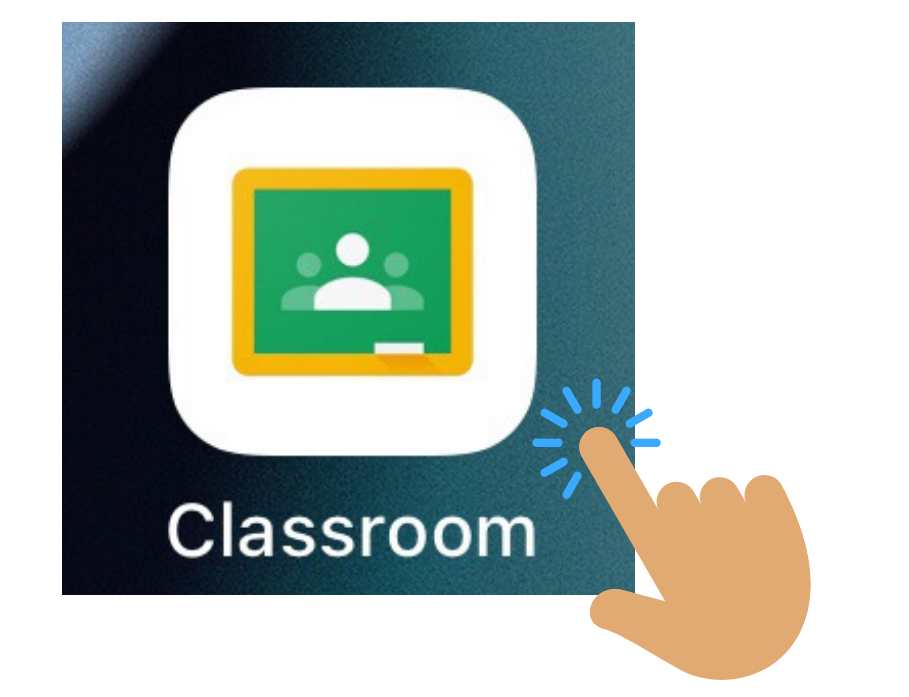

② 右上のメニュー アイコン をタップします。

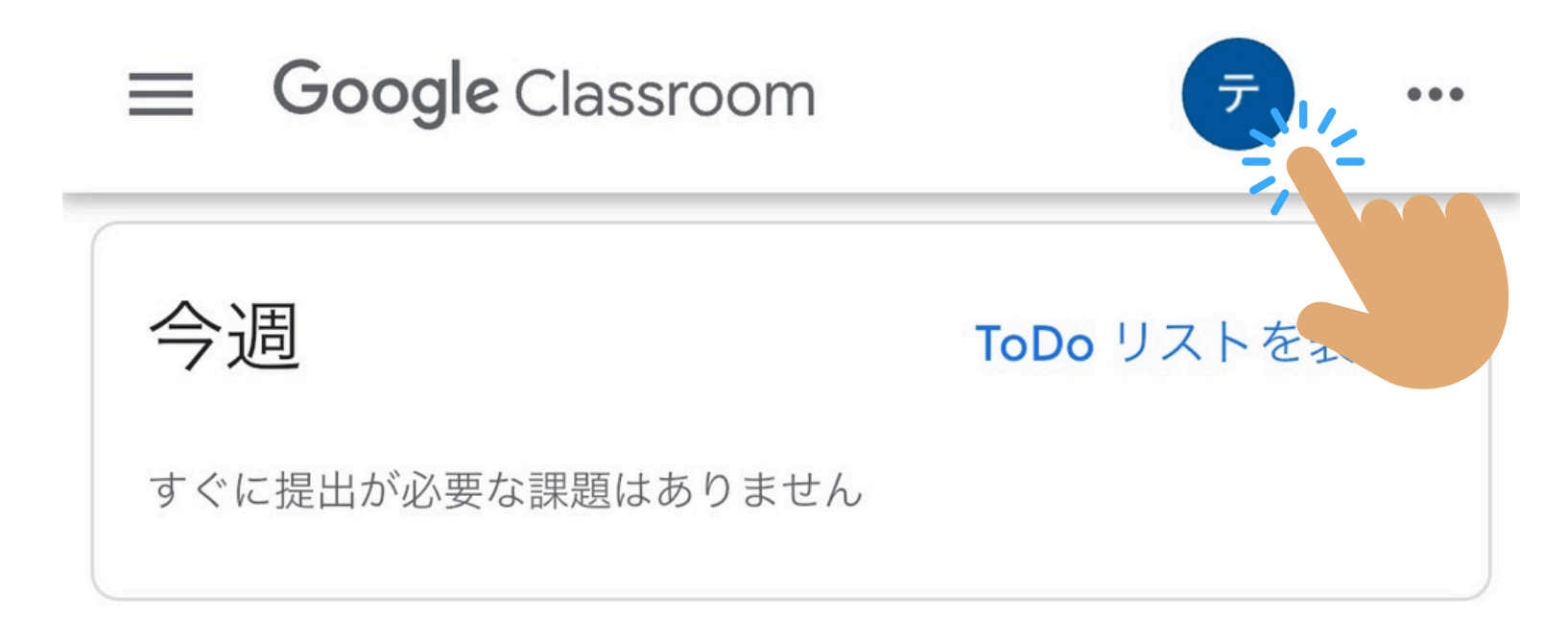

③ [アカウントを管理] をタップします。

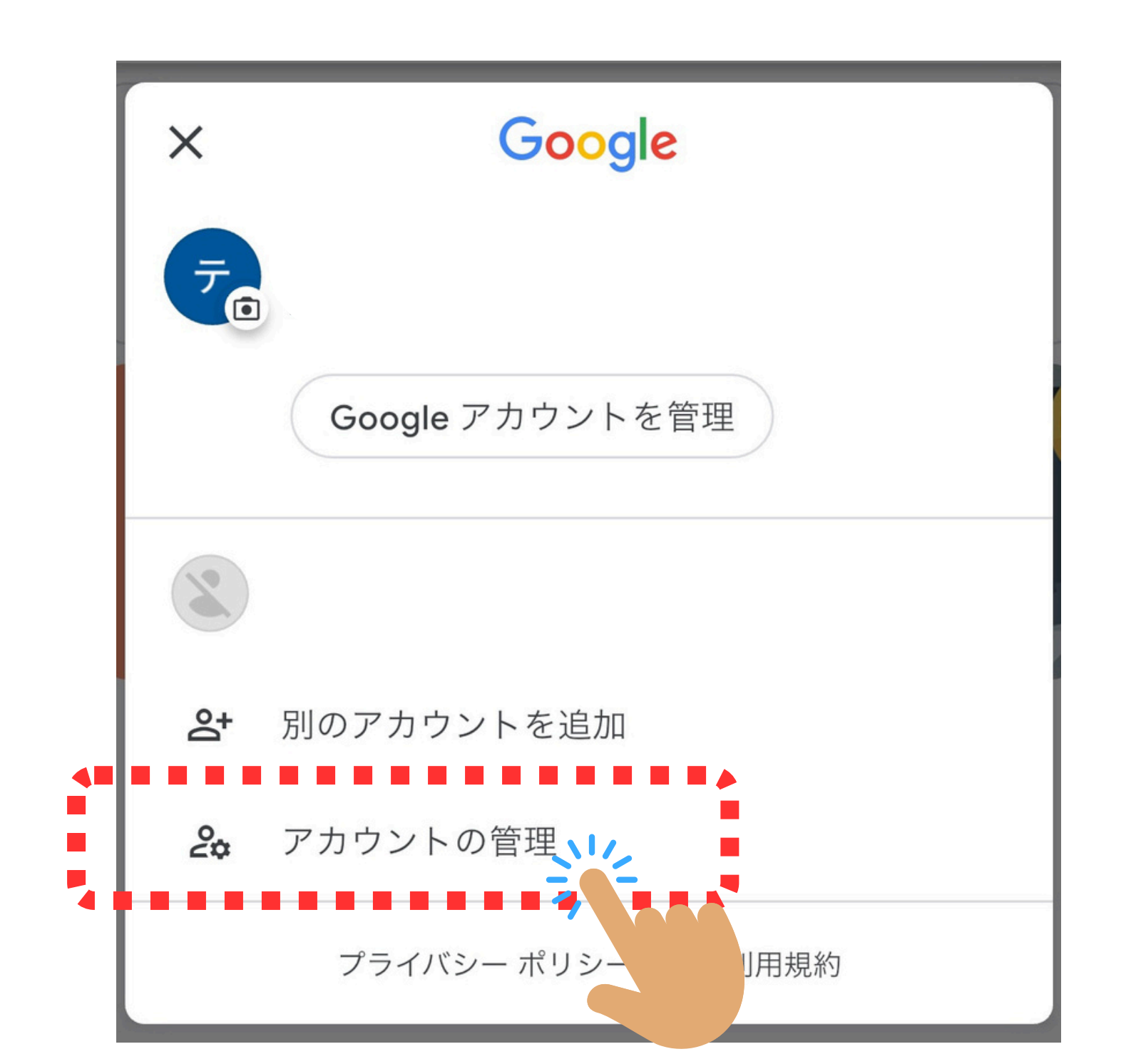

④ 「このデバイスから削除」をタップ

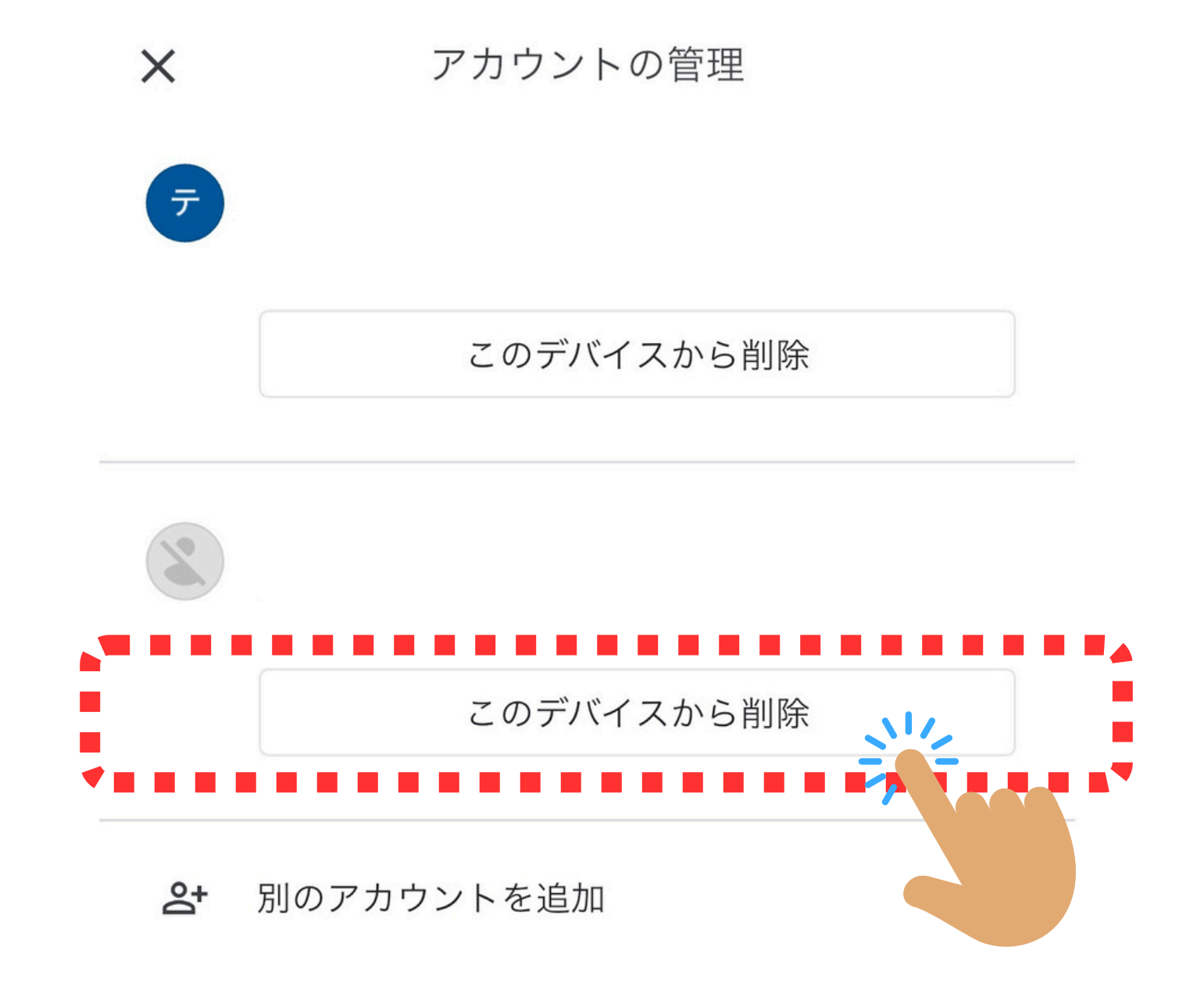

⑤ 「削除」をタップ

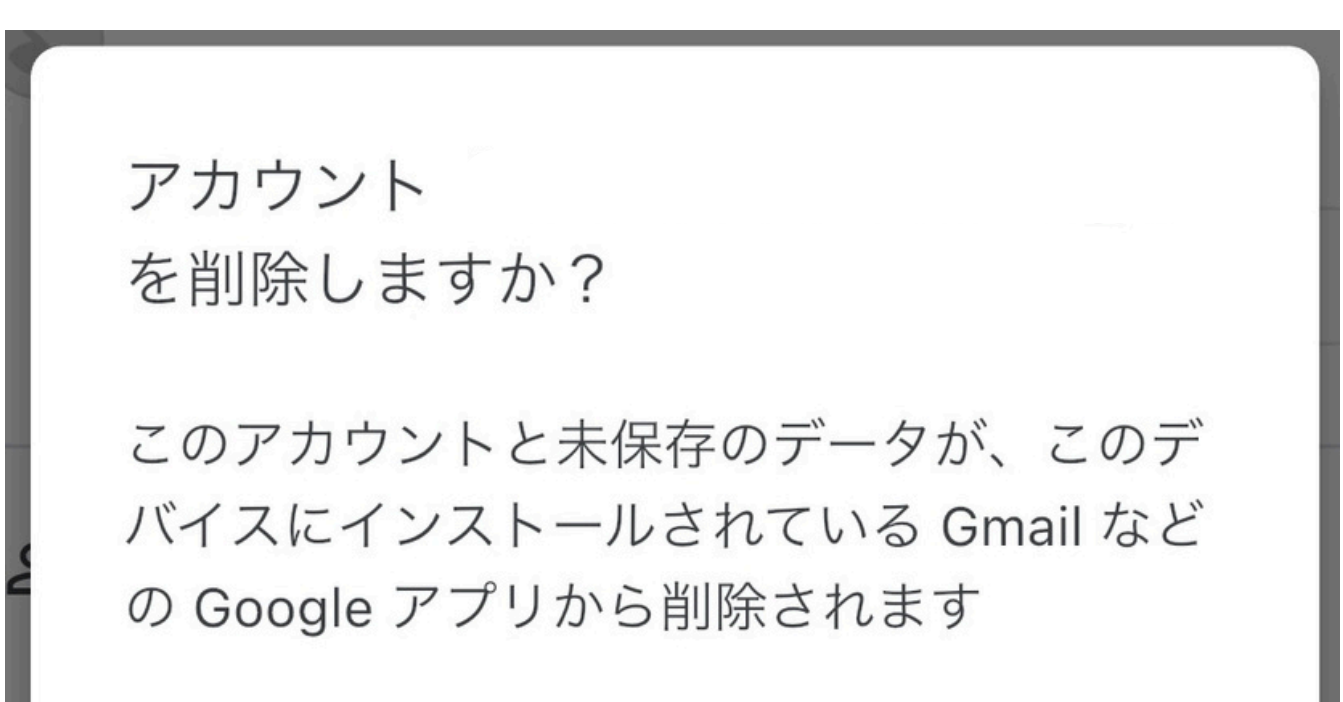

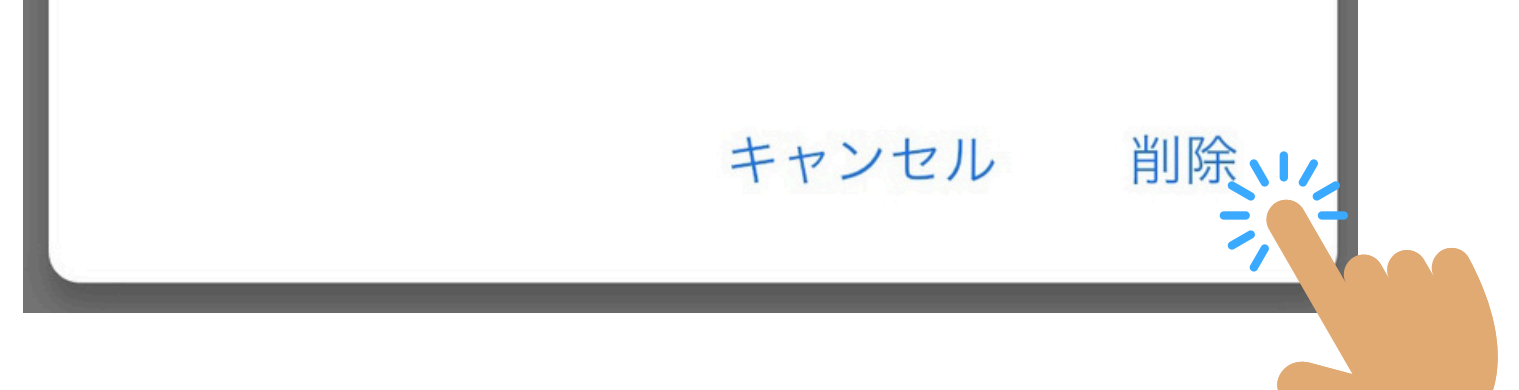